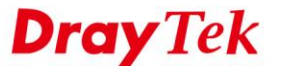

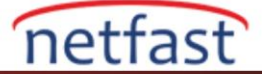

# LAN PORTUNA ÇOKLU PVC VE BRİDGE KURMA

Bu belge, triple-play hizmetleri için Vigor Router üzerindeki Çoklu PVC / VLAN'ın, belirli bir LAN portundaki Set-Top Box'ın(STB) doğrudan servis sağlayıcı ile iletişim kurabileceği şekilde nasıl yapılandırıldığını gösterir.

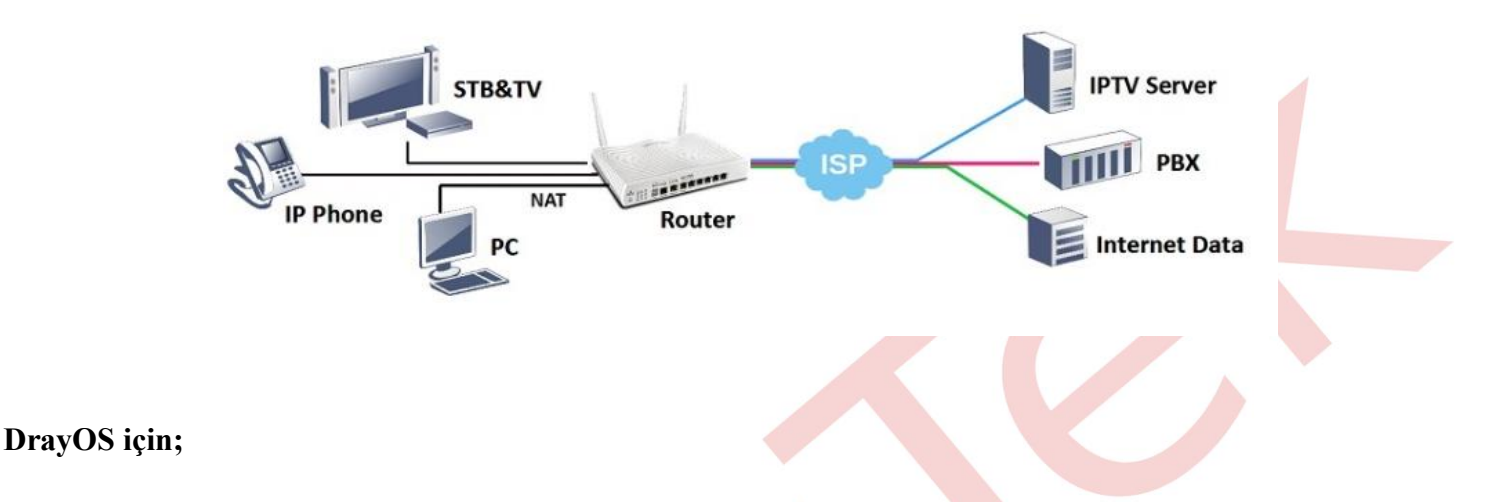

### 1. WAN >> Multi-PVC / VLAN'a gidin, yapılandırmak için bir kanala tıklayın.

| WAN >> Mu  | Miti-PVC/VLAN   Advanced   Enable WAN Type VPI/VCI VLAN Tag Port-based Bridge   Yes ADSL 0/38 None 1000000000000000000000000000000000000 |                |         |          |                          |
|------------|----------------------------------------------------------------------------------------------------|----------------|---------|----------|--------------------------|
| Multi-PVC/ | VLAN                                                                                                    |                |         |          |                          |
| General    | A                                                                                                    | Advanced       |         |          |                          |
| Channel    | Enable                                                                                                    | WAN Type       | VPI/VCI | VLAN Tag | Port-based Bridge        |
| 1          | Yes                                                                                                    | ADSL           | 0/38    | None     |                          |
| 2          | Yes                                                                                                    | Ethernet(WAN2) |         | None     |                          |
| 5. WAN5    | No                                                                                                    | ADSL           | 1/45    | None     | Enable P1 P2 P3 P4 P5 P6 |
| 6. WAN6    | No                                                                                                    | ADSL           | 1/46    | None     | Enable P1 P2 P3 P4 P5 P6 |
| 7. WAN7    | No                                                                                                    | ADSL           | 1/47    | None     | Enable P1 P2 P3 P4 P5 P6 |
| <u>8.</u>  | Yes                                                                                                    | ADSL           | 1/48    | None     | Enable P1 P2 P3 P4 P5 P6 |
| <u>9.</u>  | No                                                                                                    | ADSL           | 1/49    | None     | Enable P1 P2 P3 P4 P5 P6 |
| 10.        | No                                                                                                    | ADSL           | 1/50    | None     | Enable P1 P2 P3 P4 P5 P6 |

## 2. Kanalı aşağıdaki gibi yapılandırın,

- Kanalı etkinleştirin.
- WAN Type servis sağlayıcının bulunduğu WAN arayüzüne ayarlayın.
- Bir ADSL hattı ise, servis sağlayıcısının istediği gibi VPI ve VCI'yı ayarlayın.
- Add VLAN Header'ı etkinleştirin ve servis sağlayıcının gerektirdiği şekilde VLAN Tag ve Priority girin.
- Bridge Mode için Enable seçeneğini işaretleyin ve STB'nin bağlanacağı fiziksel port üyesini seçin.

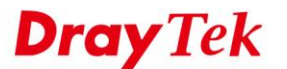

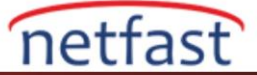

#### WAN >> Multi-PVC/VLAN >> Channel 8

| WAN Type .        | ADSL           |          |       |    |
|-------------------|----------------|----------|-------|----|
| General Settings  |                | ATM QoS  |       |    |
| VPI               | 1              | QoS Type | UBR 🔻 |    |
| VCI               | 48             | PCR      | 0     |    |
| Protocol          | PPPoA 🔻        | SCR      | 0     | l. |
| Encapsulation     | VC MUX •       | MBS      | 0     |    |
| 🗹 Add VLAN Header | )              |          |       |    |
| VLAN Tag          | 835            |          |       |    |
| Priority          | 0              |          |       |    |
| <u> </u>          |                |          |       |    |
| Bridge mode       |                |          |       |    |
| Enable            | )              |          |       |    |
| Physical Members  |                |          |       |    |
| ■ P1 ■ P2 ■ P3    | 🗆 P4 🛛 P5 🗹 P6 |          |       |    |

3. Yapılandırmayı kaydetmek için OK butonuna tıklayın. Yapılandırma ana sayfada gösterilecektir. Ve şimdi STB'yi IPTV servisi için Bridged portuna bağlayabilirsiniz.

### **Online Status**

| WAN 5 Status |                |            |              |                   | >> Release   |
|--------------|----------------|------------|--------------|-------------------|--------------|
| Enable       | Line           | Name       | Mode         | Up Time           | Application  |
| Yes          | Ethernet(WAN2) |            | DHCP Client  | 0:00:10           | IPTV         |
| IP           | GW IP          | TX Packets | TX Rate(Bps) | <b>RX</b> Packets | RX Rate(Bps) |
| 10.15.15.20  | 10.15.15.1     | 0          | 0            | 2                 | 27           |
| WAN 6 Status |                |            |              |                   |              |
| Enable       | Line           | Name       | Mode         | Up Time           | Application  |
| No           | ADSL           |            | 222          | 00:00:00          | Management   |
| IP           | GW IP          | TX Packets | TX Rate(Bps) | <b>RX</b> Packets | RX Rate(Bps) |
|              |                | 0          | 0            | 0                 | 0            |
| VAN 7 Status |                |            |              |                   |              |
| Enable       | Line           | Name       | Mode         | Up Time           | Application  |
| No           | ADSL           |            |              | 00:00:00          | Management   |
| IP           | GW IP          | TX Packets | TX Rate(Bps) | <b>RX Packets</b> | RX Rate(Bps) |
|              |                | 0          | 0            | 0                 | 0            |

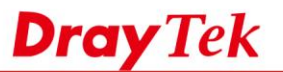

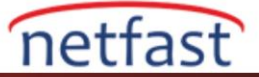

## Linux için;

1. Mode'u Basic'ten "Advance" olarak değiştirmek için WAN >> General Setup >> General Setup'a gidin.

| Ge | neral Setup | USB WAN |                                |          |         |           |      |          |                     |  |
|----|-------------|---------|--------------------------------|----------|---------|-----------|------|----------|---------------------|--|
|    | 🗶 Edit 🗳    | Refresh | Mode : Basic<br>Basic<br>Advar | nce      | ~       |           |      | Profil   | e Number Limit : 50 |  |
|    | Profile (   | Enable  | Descript                       | VLAN Tag | VLAN ID | Priority( | Port | IPv4 Pro | IPv6 Proto          |  |
| 1  | wan1        | false   |                                | Disable  | 10      | 0         | WAN1 | None     | Link-Local          |  |
| 2  | wan2        | false   |                                | Disable  | 11      | 0         | WAN2 | None     | Link-Local          |  |
| 3  | wan3        | false   |                                | Disable  | 12      | 0         | WAN3 | None     | Link-Local          |  |
| 4  | wan4        | false   |                                | Disable  | 13      | 0         | WAN4 | None     | Link-Local          |  |
|    |             |         |                                |          |         |           |      |          |                     |  |

2. Uygulamak ve yönetim sayfasına yeniden giriş yapmak için OK butonuna tıklayın.

| Confirm | ×                                    |
|---------|--------------------------------------|
| •       | Change to advance mode and re-login? |
|         | OK Cancel                            |

3. WAN >> General Setup >> General Setup'ta, IPTV Service için yeni bir WAN Profili oluşturmak üzere Add butonuna tıklayın.

- "IPTV" Profil adını girin ve Enable'ı işaretleyin
- VLAN Tag'ı "**Enable**" olarak ayarlayın, ISP'nin gerektirdiği VLAN ID girin (burada 55 kullanıyoruz) ve Port'u servis sağlayıcısının bulunduğu WAN ara yüzüne ayarlayın.
- IPv4 Protokolünü DHCP'ye ayarlayın (veya ISP'nin gerektirdiği)

| General Setup            |                      |                                                                            |
|--------------------------|----------------------|----------------------------------------------------------------------------|
| Global PPTP              | Static DHCP          | PPPoE StaticV6 DHCPV6 DMZ                                                  |
|                          |                      |                                                                            |
| Profile (max length:7) : | IPTV                 | a.                                                                         |
| 🔽 Enable                 |                      |                                                                            |
| Description :            | IPTV_Access          | (Optional)                                                                 |
| VLAN Tag :               | 🖲 Enable 🔵 Disable   | ]b.                                                                        |
| VLAN ID :                | 55                   | _                                                                          |
| Priority(802.1p) :       | 0                    |                                                                            |
| Port :                   | WAN1                 |                                                                            |
| Default MAC Address :    | 💿 Enable 🔵 Disable   |                                                                            |
| MAC Address :            | 00 : 1d : aa         | : a6 : 18 : e1                                                             |
| IPv4 Protocol :          | DHCP                 | c.                                                                         |
| IPv4 Mode :              | NAT                  | NAT operation to packet is only applied when they come from an NAT mode LA |
| IPv6 Protocol :          | Link-Local           | ·                                                                          |
| Enable Schedule Reconnec | t: OEnable 💿 Disable |                                                                            |
|                          |                      | Apply 🚱 Cance                                                              |

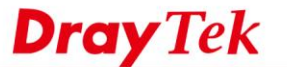

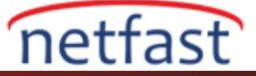

4. LAN >> Switch >> 802.1Q VLAN'a gidin ve varsayılan VLAN (VLAN 10) için Edit'i tıklayın:

- LAN\_Port2 Member'dan kaldırın
- LAN\_Port2 Untag'dan kaldırın.

| 802.1Q VLAN                  | -×     |  |
|------------------------------|--------|--|
| VLANID: 10                   |        |  |
| Member : LAN_Port_1, LAN_SFP | ~      |  |
| LAN_Port_1                   |        |  |
| a. 🔲 LAN_Port_2              |        |  |
| LAN_SFP                      |        |  |
| Untag : LAN_Port_1, LAN_SFP  | ~      |  |
| LAN_Port_1                   |        |  |
| D. LAN_Port_2                |        |  |
| LAN_SFP                      |        |  |
| Apply 🔇                      | Cancel |  |

- 5. LAN >> Swtich >> 802.1Q VLAN'da VLAN ID 55 için yeni bir VLAN ekleyin:
  - VLAN ID girin
  - Member için LAN\_Port2 ekleyin (Not: WAN Bridge için yalnızca LAN\_Port2 kullanılabilir.)
  - Untag Member öğesine LAN Port2 ekleyin veya STB VLAN Tag gerektiriyorsa bu adımı atlayın.

| 802 | .1Q VLAN  |            | =×     |
|-----|-----------|------------|--------|
|     | VLAN ID : | 55         |        |
|     | Member :  | LAN_Port_2 | ~      |
|     | Untag :   | LAN_Port_2 | ~      |
|     |           | 🗎 Apply 🔇  | Cancel |

6. WAN >> General Setup >> Bridge VLAN'a gidin ve yeni bir profil oluşturmak için Add'e tıklayın.

| WAN >> General Setup > | > Bridge VLAN           |                          |
|------------------------|-------------------------|--------------------------|
| General Setup US       | B WAN Bridge VLAN       |                          |
| 🕼 Add 🔀 Ed             | it 🏢 Delete 🛭 Ϛ Refresh | Profile Number Limit : 5 |
| Profile                | WAN Profile             | LAN VLAN / Member        |
|                        | No items to sho         | w.                       |

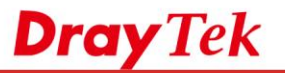

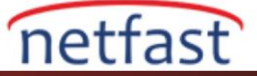

7. Bir Profil adı girin, 3. adımda oluşturulan WAN Profilini seçin ve LAN VLAN / Member için 5. adımda oluşturulan profili seçin.

| Profile :           | IPTV_Bridge |                                              |
|---------------------|-------------|----------------------------------------------|
| WAN Profile :       | IPTV        | ~                                            |
| LAN VLAN / Member : | 55          | ✓ (LAN_Port1 cannot be used for bridge VLAN) |

8. Ayarları tamamladıktan sonra, WAN bağlantısını kontrol etmek için Online Status'e gidin.

| IPv4    | IPv6     |             |              |            |             |             |              |              |           |           |             |             |           |
|---------|----------|-------------|--------------|------------|-------------|-------------|--------------|--------------|-----------|-----------|-------------|-------------|-----------|
| Profile | Connecti | Descripti   | Up Time      | Mac        | Protocol    | IP          | Gateway      | DNS          | RX Rate ( | TX Rate ( | RX Byte     | TX Byte     | Operation |
| lan1    | up       |             | 0 days 0:3   | 00:1d:aa:a | Static(NAT) | 192.168.1.1 |              |              | 10        | 77        | 829.40 (KB) | 1.49 (MB)   |           |
| wan1    | up       | Internet_A  | 0 days 0:1   | 00:1d:aa:a | dhcp(NAT)   | 10.10.10.11 | 10.10.10.1   | 10.10.10.1   | 77        | 6         | 152.53 (KB) | 117.62 (KB) | \$        |
| IPTV    | bridge   | IPTV_Access | 0 days 0:2:7 | 00:1d:aa:a | dhcp(NAT)   | 192.168.32  | 192.168.32.1 | 192.168.32.1 | 0         | 0         | 31.42 (KB)  | 58.90 (KB)  | \$        |
|         |          |             |              |            |             |             |              |              |           |           |             |             |           |